## Instrukcja strojenia dekodera Technisat DigiCorder

Krok 1: Na pilocie od dekodera wybierz przycisk "MENU", a następnie przejdź strzałką w dół do kategorii "Ustawienia" i wciśnij "OK".

| lezyk menu |          |  |
|------------|----------|--|
| Język menu | er Ancia |  |

Krok 2: Potem przejdź strzałką w dół do pozycji "Ustawienia fabryczne".

| 🖵 Menu główne | > Ustawienia                                                                                                    |          |
|---------------|----------------------------------------------------------------------------------------------------|----------|
| ß             | Kontrola rodzicielska<br>Dziennik programów<br>Ustawienia podstawowe<br>Ustawienia Video<br>Ustawienia Audio<br>Specjalne funkcje<br>Informacje o systemie<br>Ustawienia fabryczne |          |
| O Pornoc      |                                                                                                    | on Opcje |

Krok 3: Kolejno wybierz opcje "Przywróć ustawienia fabryczne".

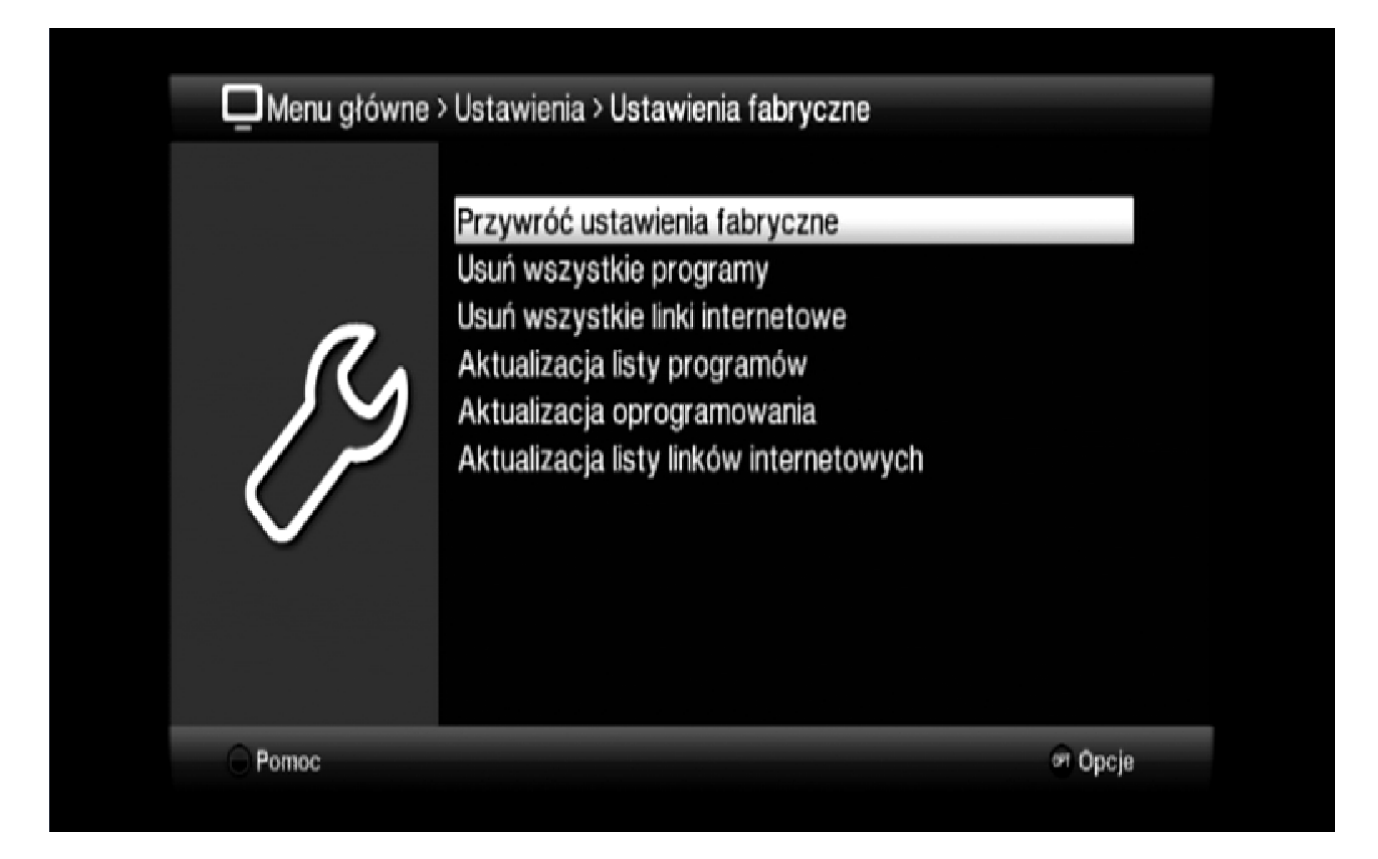

Krok 4: W następnej kolejności po wyświetleniu komunikatu wybierz opcje "Tak" i naciśnij przycisk "OK".

| Let a constrain a los de la participada de la participada de la pa |  |
|----------------------------------------------------------------------------------------------------|--|
|----------------------------------------------------------------------------------------------------|--|

Nastąpi restart dekodera.

Krok 5: Po ponownym uruchomieniu dekodera strzałką w dół wybierz język "Polski" i naciśnij przycisk "OK".

| Asystent insta | alacji                                         |            |
|----------------|------------------------------------------------|------------|
|                | Język menu                                     |            |
| AUTO           | Wybierz język menu używając klawiszy strzałek. |            |
|                | Türkçe ^<br>Svenska<br>Português               |            |
|                | Русский<br>Ελληνικά<br>Polski ~                |            |
| 🔿 Anuluj       |                                                | 🔍 Akceptuj |

Krok 6: Później strzałką w dół wybierz kraj "Polska" i naciśnij przycisk "OK".

| Asystent insta | lacji                                                                                                    |     |
|----------------|----------------------------------------------------------------------------------------------------|-----|
| AUTO           | Wybór kraju<br>Wybierz kraj. Wybór ten określi strefę czasową oraz porządek sortowania<br>listy programów.<br>Dania ^<br>Szwecja<br>Norwegia<br>Finlandia<br>Rosja<br>Polska ❤ |     |
|                | 🚍 Cofnij 🏾 Akcep                                                                                                    | tuj |

Krok 7: W kolejnym oknie strzałką w bok wybierz wyjście pod które jest podłączony telewizor i naciśnij przycisk "OK".

| Asystent insta | lacji<br>Wyjście AV                         |                                     |
|----------------|---------------------------------------------|-------------------------------------|
| AUTO           | Wybierz, czy Twój TV jest podłącz<br>YPbPr. | ony przez EuroAV (SCART) czy HDMI / |
| V              | EuroAV                                      | HDMI / YPbPr                        |
|                |                                             | 😅 Cofnij 🎯 Akceptuj                 |

Krok 8: Następnie strzałką w bok wybierz format obrazu jaki posiada twój telewizor i naciśnij przycisk "OK".

| Asystent insta | alacji                            |                        |
|----------------|-----------------------------------|------------------------|
|                | Format obrazu                     |                        |
|                | Wybierz czy twój telewizor posiac | da format 4:3 czy 16:9 |
| AUTO           |                                   |                        |
| V              | 4:3                               | 16:9                   |
|                |                                   |                        |
|                |                                   |                        |
|                |                                   | 😂 Cofnii 🎯 Akceptui    |
|                |                                   | 😅 Cofnij 👓 Akceptuj    |

Krok 9: W następnym komunikacie naciśnij przycisk "OK".

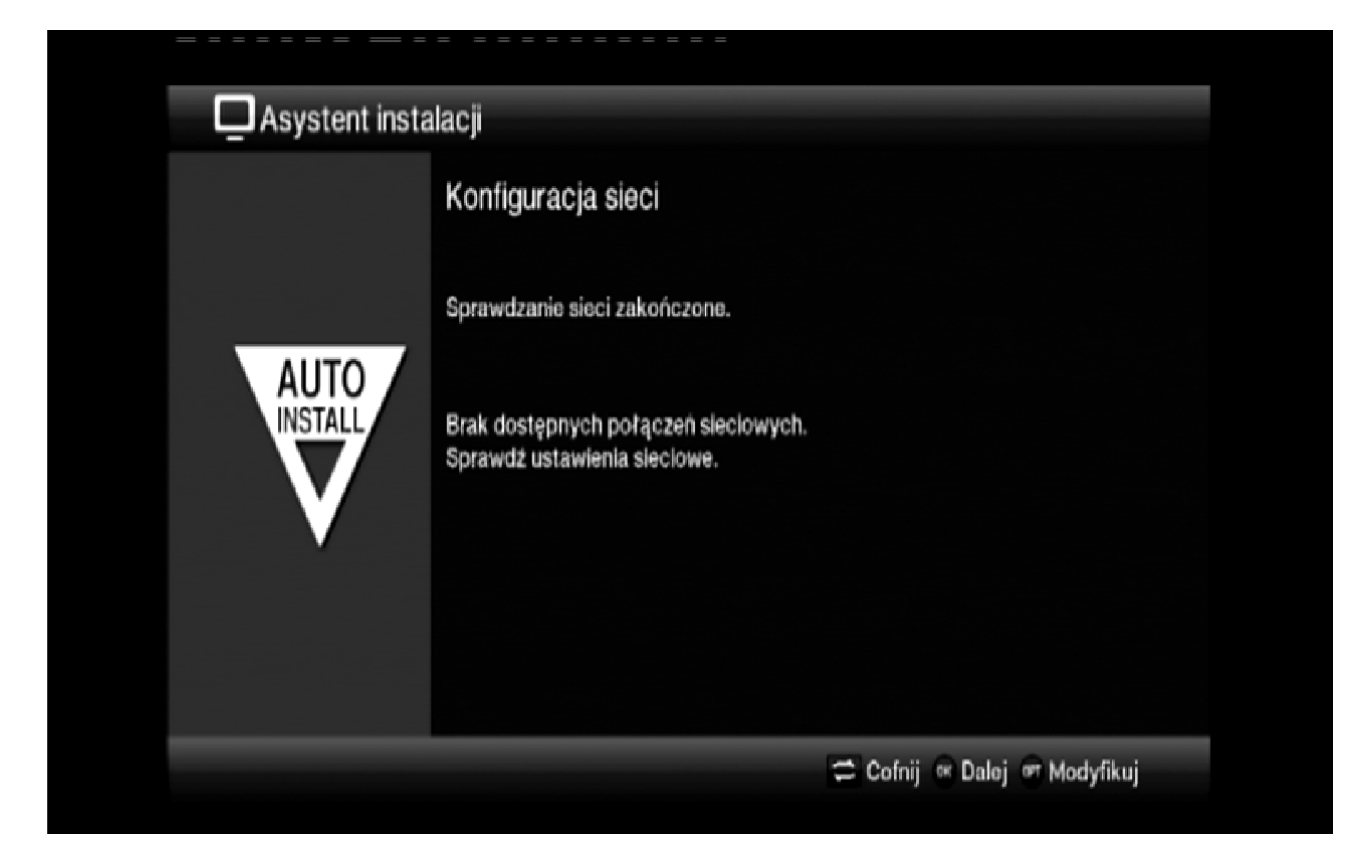

Krok 10: Kolejno wybierz opcje "Wszystkie kanały" i naciśnij "OK".

| Asystent insta | lacji                                               |
|----------------|-----------------------------------------------------|
|                | Wyszukiwanie programów                              |
|                | Rozpocznij teraz automatyczne wyszukiwanie kanałów. |
| AUTO           |                                                     |
|                | Wszystkie kanały                                    |
|                | Wszystkie kanały niekodowane                        |
|                |                                                     |
|                |                                                     |

Krok 11: Po chwili rozpocznie się wyszukiwanie kanałów.

|      | 🚯 Przeszukiwanie sieci                                                       |                    |  |
|------|------------------------------------------------------------------------------|--------------------|--|
|      | 4 Programy TV                                                                | 0 Programy radiowe |  |
| AUTO | 322.0 MHz<br>TVP Poznan<br>TVN HD<br>Cinemax HD<br>Cinemax 2 HD<br>506.0 MHz | 506.0 MHz          |  |
|      | Postęp<br>Kanał                                                              | 6%                 |  |

Krok 12: Potem nastąpi aktualizacja oprogramowania, którą pomijamy żółtym przyciskiem na pilocie.

| Asystent insta | lacji                                                            |
|----------------|------------------------------------------------------------------|
|                | Aktualizacja oprogramowania                                      |
|                | Trwa sprawdzanie czy dostępna jest nowsza wersja oprogramowania. |
| INSTALL        | Wersja oprogr.: 2.49.0.6 (2119d)<br>Wyszukiwanie nowszej wersji  |
|                | TechniMatic                                                      |
|                | 🗂 Cofnij 👓 Pomiń                                                 |

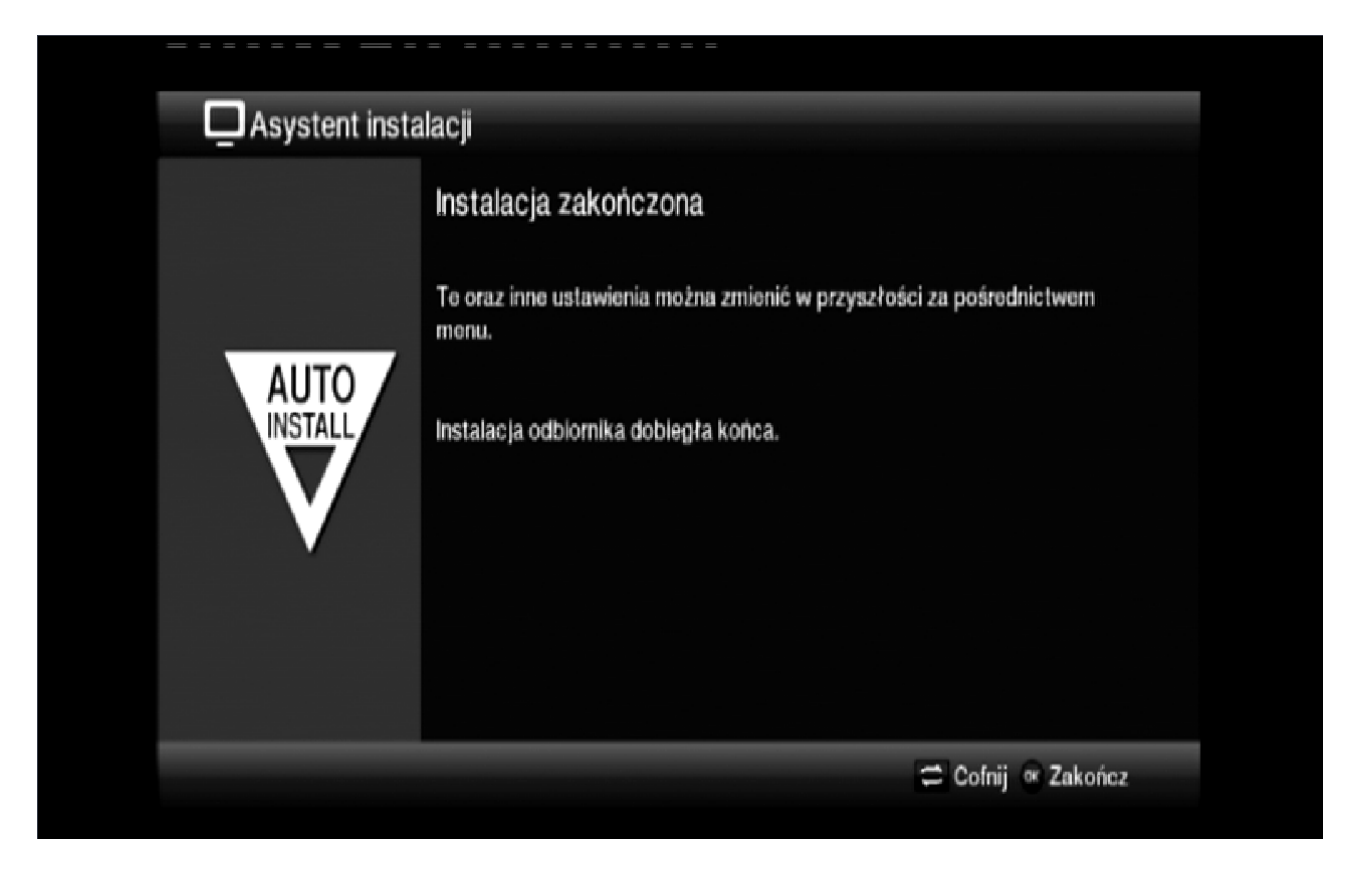

Krok 13: Instalacja dobiegła końca zakończ wciskając przycisk "OK".